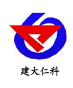

# KH-PSR-4G/ETH-100 全自动孢子捕捉分析 仪用户手册

文档版本: V1.2

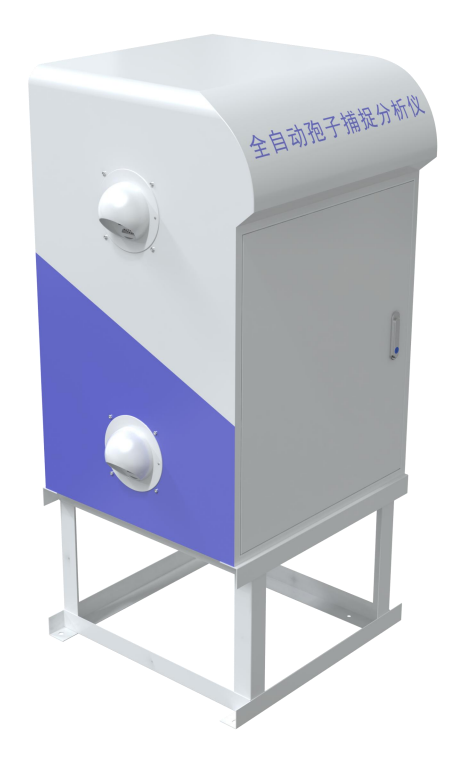

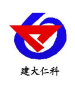

| 1.产品介绍       |
|--------------|
| 1.1 产品概述     |
| 1.2 功能特点     |
| 1.3 主要技术指标   |
| 2.设备选型       |
| 3.设备介绍及安装    |
| 3.1 设备安装前检查5 |
| 3.2 安装方式     |
| 4. 设备屏幕说明    |
| 4.1 监控主页7    |
| 4.2 相机调试     |
| 4.3 系统设置     |
| 4.4 病害照片     |
| 5. 接入云平台     |
| 6. 联系方式      |
| 7. 文档历史13    |

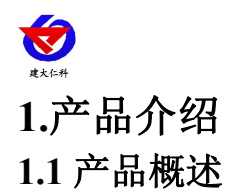

全自动孢子捕捉分析设备包括高倍光学显微成像系统,精度限位技术、自动智能化聚焦 融合技术、物联网传输控制技术等技术手段。全天候实时采集分析,节省时间,更加人性化, 采用软件图像优化算法,可以更直观清晰的拍摄清楚微小目标体。

可广泛使用于农业、林业、牧业、蔬菜、烟草、茶叶、药材、园林、果园、城镇绿化、 检疫等领域。

#### 1.2 功能特点

■设备采用光、电、数控技术,自动显微成像全天候对所捕获的病菌孢子自动拍摄。

■设备具有多种联网方式(4G\RJ45)可随时随地联网管理;可通过网页端及手机 APP 端 远程控制设备,如开关机、远程自动拍照和手动拍照、设置采样时间、工作时段等。

■孢子设备内有高分辨率显微镜,可以清晰拍摄显示 5~100µm 孢子。

■孢子捕捉分析仪经过特殊风道气流循环设计,进出风口形成风道,确保空气的流通性, 有效降低采集重复率,缩短了采样时间,提高了采集效率。

■孢子捕捉分析仪内置 10.1 寸高清大屏显示,安卓操作系统,具有良好的人机交互界面。 支持本地查看拍摄照片、配置设备参数、控制设备等功能。

■内置 GPS 定位功能,可在网页地图中查看设备位置信息数据。

■统计分析:采用云服务器技术,实现对病菌孢子图片的人工统计与分析,可实时人工 远程查看确认,缩短了预测预报周期

| 供电电压     | 220VAC 或太阳能供电系统供电                           |
|----------|---------------------------------------------|
|          | 最大工作功耗: 65W                                 |
|          | 待机功耗: 26.4W                                 |
| 通信方式     | 4G 上传                                       |
|          | 网口上传                                        |
| 工作环境     | -20∼ +70°C                                  |
|          | 0~95%RH(相对湿度)、无凝结                           |
| 成像系统基本参数 | 光学放大 10X; 500 万像素 CMOS 图像传感器(可选 800 万或 1200 |
|          | 万,2000万像素需搭配工控机使用)                          |
| 内置载玻带    | 一次更换最长可以连续使用 365 天,每天拍 3 次                  |
| 绝缘电阻     | ≥2.5MΩ(漏电保护)                                |
| 显示屏      | 10.1 寸                                      |
| 系统       | 安卓                                          |
| 设备尺寸     | 600*640*1418mm                              |

## 1.3 主要技术指标

山东仁科测控技术有限公司

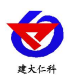

| 与休灭兴   | 采集时间 60~1200min(设置范围),可采集面积:长*宽(mm) |
|--------|-------------------------------------|
| 「仲木什   | 50*21mm;                            |
| 工作时间设置 | 定时启动,24时制,可以任意设置24h开启时间;            |

# 2.设备选型

| KH- |      |     |      |  |   | 公司代号             |  |  |  |  |  |  |
|-----|------|-----|------|--|---|------------------|--|--|--|--|--|--|
|     | PSR- |     |      |  |   | 全自动孢子捕捉分析仪       |  |  |  |  |  |  |
|     |      | 5-  |      |  |   | 500 万像素          |  |  |  |  |  |  |
|     |      | 8-  |      |  |   | 800 万像素          |  |  |  |  |  |  |
|     |      | 12- |      |  |   | 1200 万像素         |  |  |  |  |  |  |
|     |      | 20- |      |  |   | 2000万像素(搭配工控机使用) |  |  |  |  |  |  |
|     |      |     | 4G-  |  |   | 4G 上传            |  |  |  |  |  |  |
|     |      |     | ETH- |  |   | 网口上传             |  |  |  |  |  |  |
|     |      |     | 100- |  |   | 固定式              |  |  |  |  |  |  |
|     |      |     | 空    |  | 空 | 市电供电             |  |  |  |  |  |  |
|     |      |     | T    |  |   | 太阳能供电            |  |  |  |  |  |  |

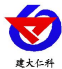

## 3.设备介绍及安装 3.1 设备安装前检查

设备清单:

- ■主设备
- ■合格证、保修卡
- ■安装螺丝包

设备尺寸:

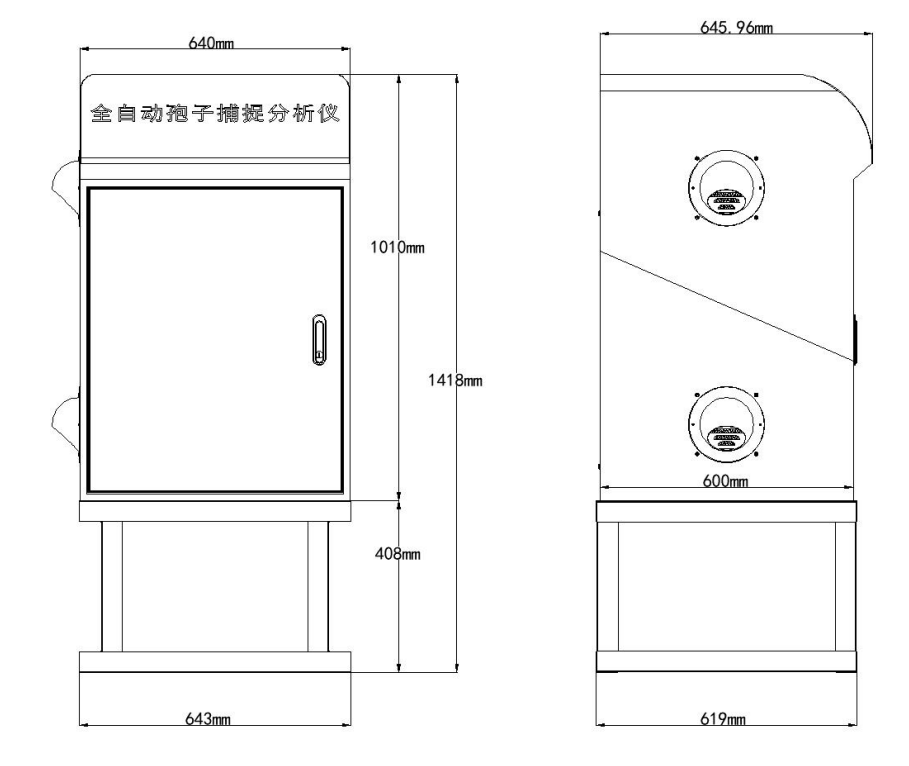

## 3.2 安装方式

(1)选择好安装位置,尽可能提前预制平坦硬质水泥高台,再根据底座固定尺寸进行打孔(参考安装尺寸图)。

(2)使用配件里的膨胀螺丝装到打好4个孔位中。

(3)将设备支撑柱下面的四角抬高焊脚的4个膨胀螺丝孔位对应好,用扳手拧紧固定,即可。

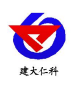

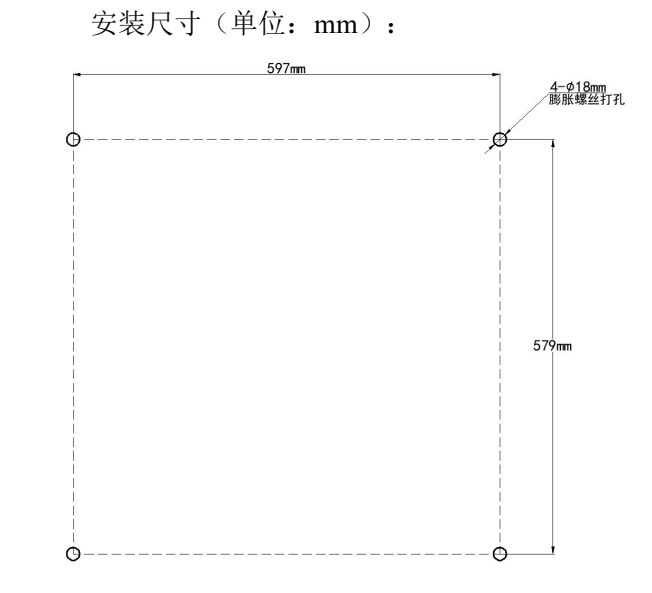

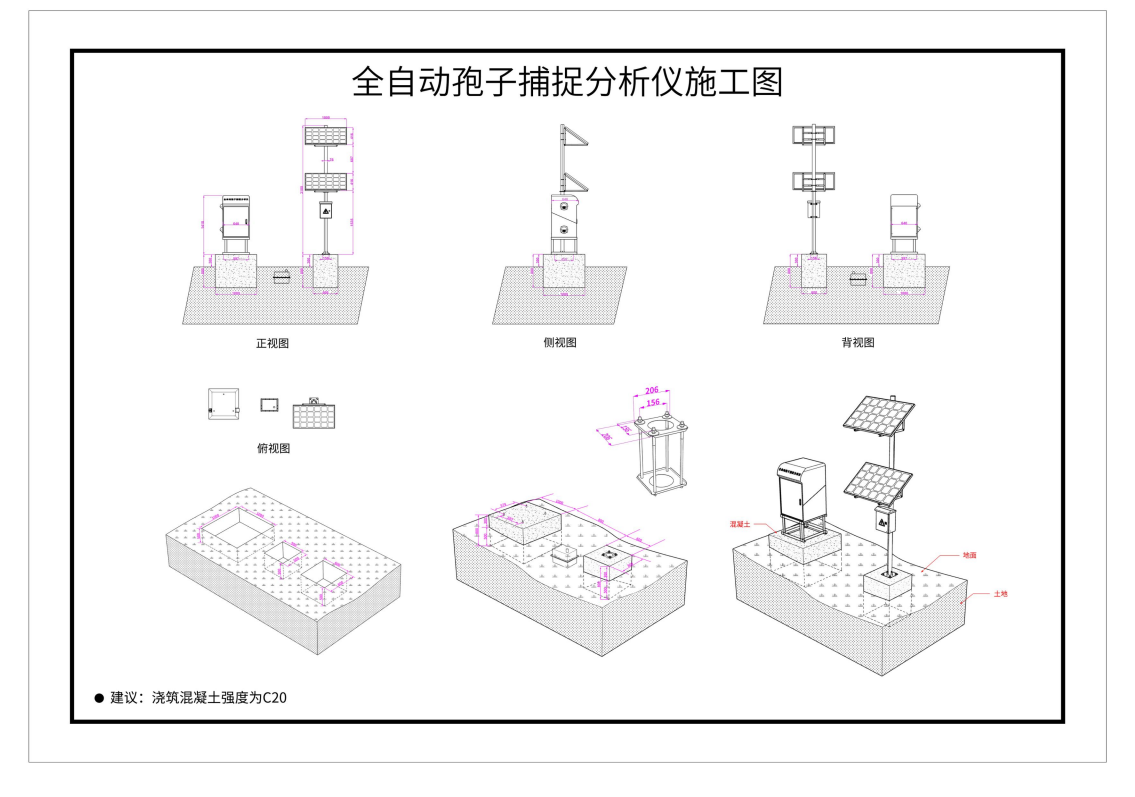

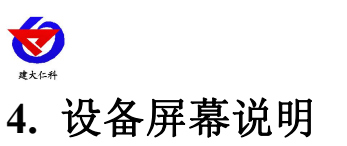

# 4.1 监控主页

首先把设备上电,界面如下:

| 今日动孢子捕捉分析风 | <b>全自动犯</b><br><sup>①</sup> 2021年12 | 子捕捉分析仪<br>1月21日 15:54:43 |
|------------|-------------------------------------|--------------------------|
| C)         | 设备门状态:关<br>单次移动脉冲采样:0               | 设备网络状态:离线<br>累计脉冲采样:0    |
|            | 设备状态: 手动模式                          | 光源状态: 关闭                 |
|            | 吸气口状态: 关闭                           | 排气口状态: 关闭                |
|            | 采样口状态: 关闭                           | 载玻带电机状态: 关闭              |
|            | Y轴电机脉冲:                             | 0                        |
|            | 设备编号: 111111111                     | 11                       |
|            | ◎ 相机调油                              | 式 🛛 病害照片 🗳 设置            |

**设备名称**: 全自动孢子捕捉分析仪 时间: 设备的当前时间,设备联网后可自动校时 **设备门状态**: 设备门的开关状态(预留)。 **设备网络状态**: 设备是否连接至云平台。 **单次移动脉冲采样**: 每次载玻带移动距离。 **累计脉冲采样**: 载玻带移动的总距离。

**设备状态:**自动模式/手动模式。自动模式为设备自动运行采集样本拍照,手动模式为 手动控制设备运行。

光源状态:光源的状态,开启/关闭;手动模式下可以点击控制光源的状态。

吸气口状态:吸气口的状态,开启/关闭;手动模式下可以点击控制吸气口的状态。

排气口状态:排气口的状态,开启/关闭;手动模式下可以点击控制排气口的状态。

**载玻带电机状态**:载玻带电机的状态,,开启/关闭;手动模式下可以点击控制排气口的状态。

Y 轴电机状态: 展示显微镜的位置。

相机调试: 在手动模式下电机进入相机调试界面

病害照片:点击进入照片查看界面。

设置: 点击进入系统设置界面。

设备编号:设备的10位唯一地址码。

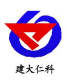

## 4.2 相机调试

在进行相机调试之前请先打开光源。

| 5         | 相机调试     | ④ 2021年7月19日 15:54:43                                                                                                    |
|-----------|----------|----------------------------------------------------------------------------------------------------|
| *请确保光源处于开 | <image/> | Y轴电机向前脉冲数:       5000 (+)         载波带向前脉冲数:       430 (+)         Y轴电机向后脉冲数:       0 (-)         Y轴电机向后脉冲数:       0 (-)         光源状态:       开启 |

Y **轴电机运动脉冲数**:控制电机的前后微调运动 载玻带向前脉冲数:控制载玻带向前微调。 光源状态:可以点击控制光源的状态。 拍照:点击进行拍摄照片。 病害照片:点击可进入病害照片查看界面。

4.3 系统设置

| ● 系统设置                                                                                                    |
|----------------------------------------------------------------------------------------------------|
| 载波带电机使能: 使能 > (默认设备处于使能状态,请勿修改)<br>Y轴电机使能: 使能 > (默认设备处于使能状态,请勿修改)<br><mark>累计脉冲采样清零</mark> (更换完请点击清零)                                                                                                    |
| 载玻带单次运动距离脉冲:     6000     累计脉冲上限:     600000       工作开始时间:     08:00:00     (00:00:00~23:59:59)     采样时长:     1     小时     0     分钟       工作时长:     12     小时     0     分钟     等待载玻带电机停止间隔:     60     秒       工作间隔:     2     小时     0     分钟 |
| 数据上传地址:     cq.jdrkck.com     数据上传端口:     8040       Y轴电机脉冲范围:     最小值:     0     最大值:     55000       GPS经度:     0     GPS纬度:     0       软件版本号:     1.0.0.0     9     6                                                                      |

载玻带电机使能:默认设备处于使能状态,非更换载玻带请勿修改。 Y 轴电机使能:默认设备处于使能状态,非专业人士指导请勿修改。 累计脉冲采样清零:更换完载玻带请点击清零。 载玻带单次运动距离脉冲:载玻带从采样口到显微镜正下方的距离脉冲数。 开始工作时间:00:00~23:59:59。

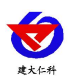

累计脉冲上限:到达此上限 90%时,设备将提示更换载玻带。

**工作时长:** 设备的工作时长, 0~24 小时, 若设置为 24 小时, 设备将一直工作。 **采样时长:** 0~20 小时, 采样时长应小于工作时长。

**数据上传地址:**设备上传数据的平台地址,若使用我司的农业四情平台,默认地址为: cq.jdrkck.com。

**数据上传端口:** 设备上传数据的平台端口, 若使用我司的农业四情平台, 默认端口为: 8040。 GPS 经纬度: 设备的 GPS 经纬度信息。

## 4.4 病害照片

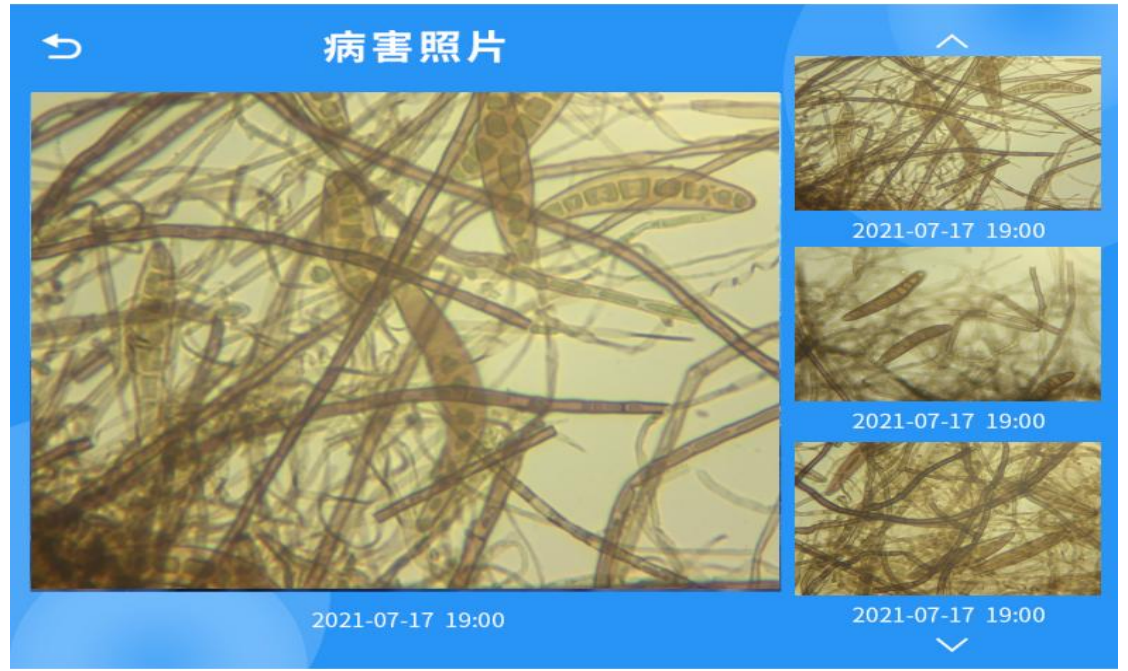

## 5. 接入云平台

云平台登录连接 farm.0531yun.cn, 输入已分配好的账号密码登录即可。

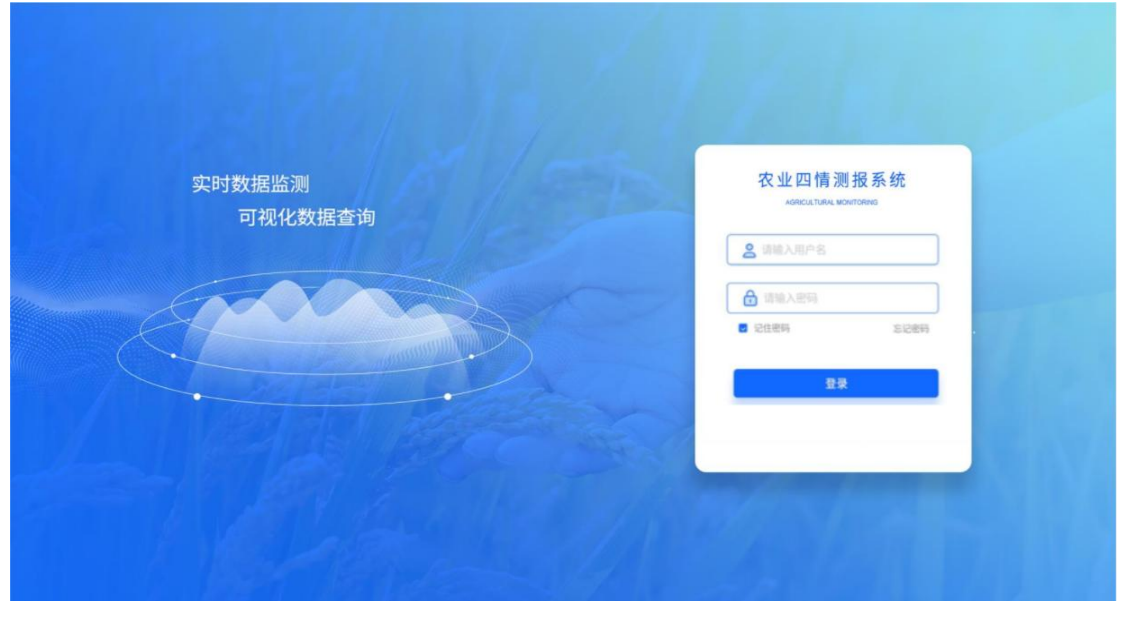

监测主页:可查看设备的位置信息

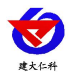

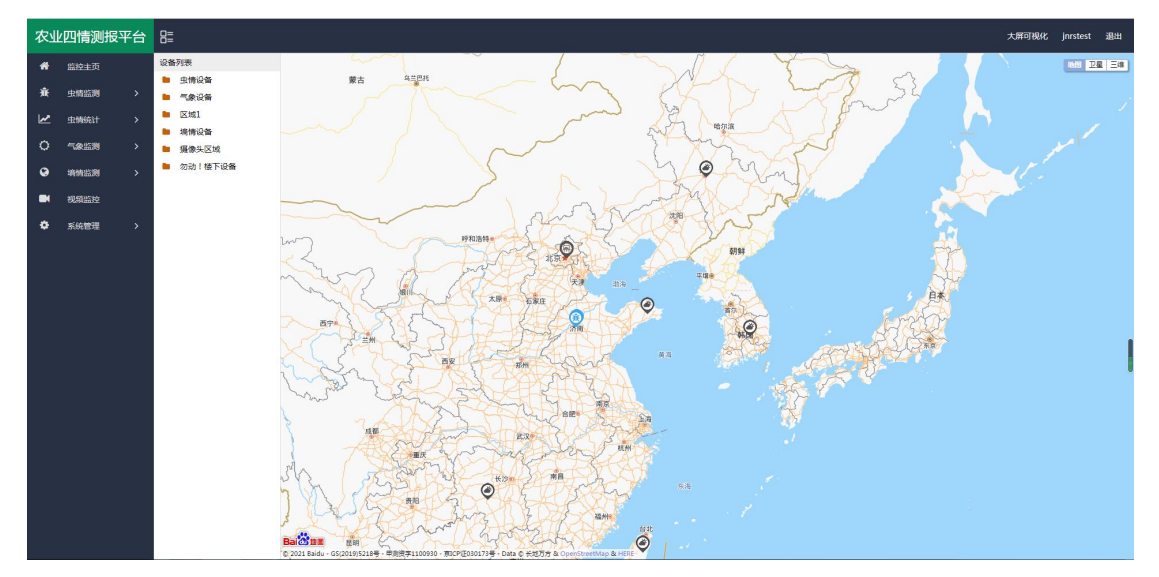

实时孢子:可查看设备拍摄的孢子图片,图片包含设备所在的区域、设备名称、采样时间等。

| 면                                | <b>肩</b> 测扳半百                                                        | 3      |                     |                                                                          |                                                                       |                                                                             | <b>四</b> 用户名                                                                |
|----------------------------------|----------------------------------------------------------------------|--------|---------------------|--------------------------------------------------------------------------|-----------------------------------------------------------------------|-----------------------------------------------------------------------------|-----------------------------------------------------------------------------|
| Â                                | 监测主页                                                                 |        | 设备列表                | □ 2020-02-21 至 2020-03                                                   |                                                                       | 批量下载                                                                        |                                                                             |
| #<br>© ⊻<br>■ S                  | 虫情监测<br>虫情統計<br>孢子监测<br><b>23时孢子</b><br>ペ子分析<br>文时状态<br>操作记录<br>气象监测 | ►<br>▼ | ▲ 济南 正号 号 田 ● 泰 田 照 | 区標: 済裔<br>设备名称: 1号田孢子设备<br>采样时间: 2020-12-01 22:30:15<br>分析               | 0<br>区域: 济南<br>设备名称: 1号田孢子设备<br>采样时间: 2020-12-01 22:30:15<br>分析<br>副集 | 区域: 济南<br>设备名称: 1号田孢子设备<br>采样时间: 2020-12-0122:30:15<br>孢子数量: 12<br>分析<br>新生 | 区域: 济南<br>设备名称: 1号田孢子设备<br>采样时间: 2020-12-01 22:30:15<br>孢子数量: 12<br>分析: 置號: |
| <ul> <li>□</li> <li>↓</li> </ul> | 和1998年3月                                                             |        |                     | 分析报告<br>稻瘟病孢子<br>采样时间: 2020-12-01 22::30:<br>分析员: 001<br>从1到14/共70条数据 每3 | 页显示 4 《条记录                                                            | ● 备注:是否有其他孢子病害,待进一步<br>首页 上一页 1 2 3 4 下一引                                   | 确认<br>ই <b>末</b> 页                                                          |

**孢子分析:**分析设备所拍摄图片的孢子信息,可以选择人工分析。

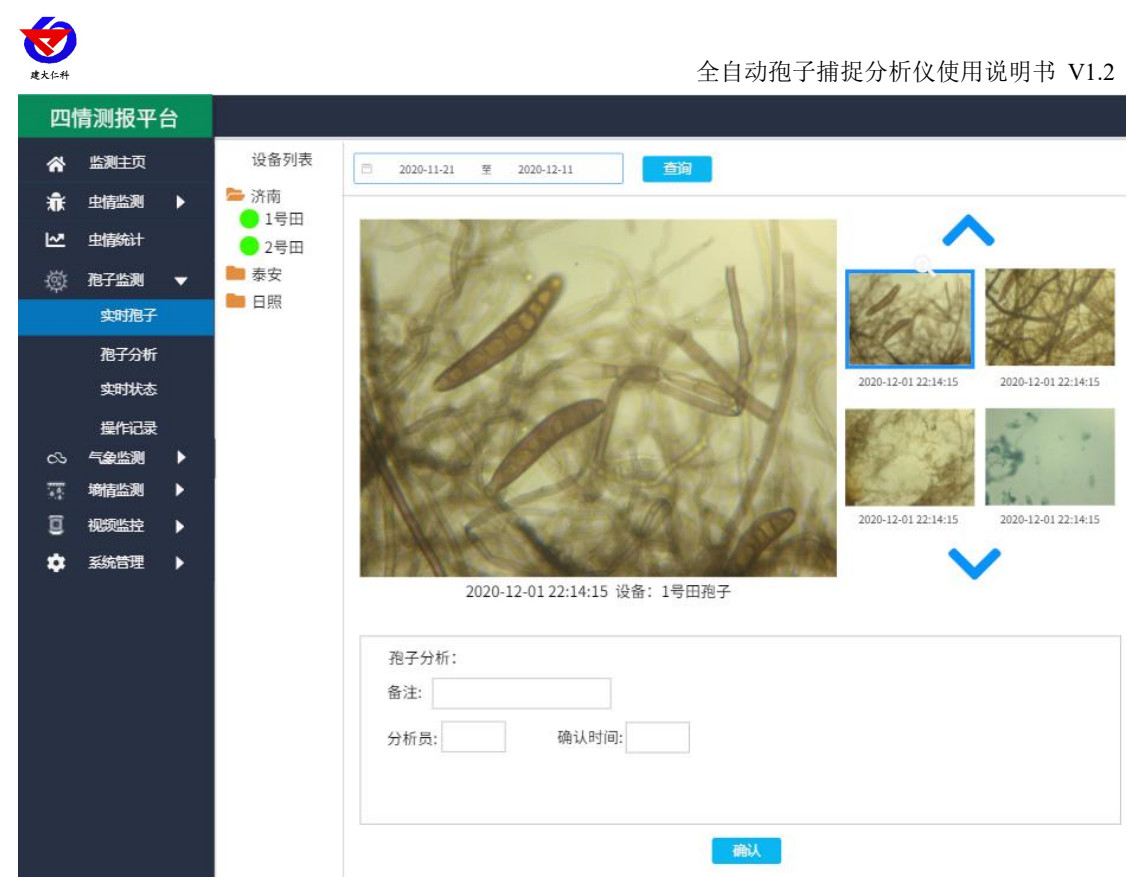

**设备监测:**可实时查看设备的状态,并可通过点击运行模式,切换设备的运行状态,当设备 处于自动模式时,设备会按照设定的程序到达工作时间段时自动工作;当设备处于手动工作 模式时,可点击"光源状态"、"吸气口状态"、"排气口状态"、"载玻带电机"、"摄 像头"等控制设备工作。

| 农业       | 也估测报         | 评台 | ₿                                                         |       |                                                                              |                    |                                                                                 |                                   |                                                 |                                  | 大屏可視化 系統管理员·11 退出      |  |  |  |  |  |
|----------|--------------|----|-----------------------------------------------------------|-------|------------------------------------------------------------------------------|--------------------|---------------------------------------------------------------------------------|-----------------------------------|-------------------------------------------------|----------------------------------|------------------------|--|--|--|--|--|
| *        | 监控主页         |    | 设备列表<br>Marticle test                                     |       | 真实海子设备q                                                                      |                    |                                                                                 |                                   |                                                 |                                  |                        |  |  |  |  |  |
| **<br>12 | 虫精统计         |    | <ul> <li>● ● ● 港 抱子设备44</li> <li>● 巻 真立孢子设备081</li> </ul> |       | 设备门状态:<br>关闭                                                                 | 单次移动<br>(          | ()<br>()<br>()<br>()<br>()<br>()<br>()<br>()<br>()<br>()<br>()<br>()<br>()<br>( | 累计器0中采样:<br>140                   | 光顕状态:<br>关闭                                     | 吸气口状态:<br>关闭                     |                        |  |  |  |  |  |
| ۲        | 施子监测         |    | 🔵 🔌 真实孢子设备q                                               |       | 排气口状态:                                                                       |                    | 14Kats:                                                                         | 载波带电机状态:                          | 图99头:                                           |                                  |                        |  |  |  |  |  |
|          | 地引出了<br>他子分析 |    |                                                           |       | 关闭                                                                           | ×                  | (d)                                                                             | 关闭                                | 拍照                                              |                                  |                        |  |  |  |  |  |
|          | 实时状态         |    |                                                           |       |                                                                              |                    |                                                                                 |                                   |                                                 |                                  |                        |  |  |  |  |  |
|          | 廣作记录         |    |                                                           |       |                                                                              |                    |                                                                                 |                                   |                                                 |                                  |                        |  |  |  |  |  |
| 0        | 气象监测         |    |                                                           |       |                                                                              |                    |                                                                                 |                                   |                                                 |                                  |                        |  |  |  |  |  |
|          | 湖橋盜濟         |    |                                                           | 查询范围: | 2021-08-11 08:39:05 - 2                                                      | 021-08-12 08:39:05 | <b>主時 制</b> 除                                                                   |                                   |                                                 |                                  |                        |  |  |  |  |  |
| ٠        | 系统管理         |    |                                                           |       |                                                                              |                    |                                                                                 |                                   |                                                 |                                  | m 🛓 🙃                  |  |  |  |  |  |
|          | WIELEBI      |    |                                                           |       | 设备 🗢                                                                         | ◎城 \$              |                                                                                 |                                   | 详情 ⇔                                            |                                  | (USEDIA) ¢             |  |  |  |  |  |
|          |              |    |                                                           |       | 真实孢子设备<br>1 q                                                                | test               | 设备地址码:08032101                                                                  | 01)设备门状态,关闭)单次移动脉<br>气口状态:关闭)采样口: | 2中采祥:0]累计脉冲采祥:140)运行欄式;<br>状态:关闭 戦波带电机状态:关闭 Y轴电 | 手动棚式)光漆状态:关闭服气口状态:关闭<br>机状态:1000 | ]排 2021-08-12 08:38:12 |  |  |  |  |  |
|          |              |    |                                                           |       | 2 直走把子设备<br>q 他封 设备地址间0003210101设备门状态关闭单次按边能冲采样140进行模式手动模式光谱线态关闭员气口状态关闭排<br> |                    |                                                                                 |                                   |                                                 |                                  |                        |  |  |  |  |  |
|          |              |    |                                                           | < 1   | 2 3 9 > EIM                                                                  | 1 页 确定             | 共127条 15条/页 🗸                                                                   |                                   |                                                 |                                  |                        |  |  |  |  |  |

**设备管理:**点击"系统管理",选择"设备管理",点击"设备信息",可修改"设备名称"、 "设备经纬度"、"离线判断时间"、"数据存储间隔"等。还可以修改自动模式下的设备 参数,如"开始时间"、"工作时长"、"采样时长"、"累计脉冲上限"、"载玻带单次 移动距离脉冲数"等。

| 度大仁升                                                                                                    |                                                                                                    |              |                |              |                 |                   |          | 4         | 全自动           | 徇子捕:           | 捉分析                                                                                                    | 仪使用                                          | 说明丰      | 寻 V1.2     |
|----------------------------------------------------------------------------------------------------|----------------------------------------------------------------------------------------------------|--------------|----------------|--------------|-----------------|-------------------|----------|-----------|---------------|----------------|----------------------------------------------------------------------------------------------------|----------------------------------------------|----------|------------|
| 农业四情测报平台 🗄                                                                                                    |                                                                                                    |              |                |              |                 |                   |          |           |               |                | 00/3 01                                                                                                    |                                              | 大麻可視化 系統 | ·管理员-11 退出 |
| <ul> <li>▲ 加加生力</li> <li>● 加加生力</li> <li>● 用子(加)</li> <li>● 用子(加)</li> <li>● 用子(加)</li> <li>● 用和(加)</li> <li>● 用和(加)</li> <li>● 用和(加)</li> <li>● 用和(加)</li> <li>● 用和(加)</li> <li>● 用和(加)</li> <li>● 用和(加)</li> <li>● 用和(加)</li> <li>● 用和(加)</li> <li>● 用和(加)</li> <li>● 用和(加)</li> <li>● 用和(加)</li> <li>● 用和(加)</li> <li>● 用和(1)</li> <li>● 用和(1)</li></ul> | 2月<br>未分担<br>の525%以低5%<br>の525%以低5%<br>の4<br>admin区域<br>dome<br>renkegroup<br>ま 121212121212121<br>ま 121212121212121<br>ま 121212121212121<br>ま 121212121212121<br>の 条 1254501<br>条 121214501<br>条 121214501<br>条 121214501<br>の 数 121214501<br>別は1214508<br>別は1214508<br>別は1214508<br>別は1214508<br>別は1214508<br>別は1214508<br>別は1214508<br>別は1214508<br>別は1214508<br>別は1214508<br>別は1214508 | ERANK<br>201 | 着名称 ≎<br>泡子设备q | 28%          | 101493 © 210103 | (注意完整 ○<br>用子加利公告 | E8<br>Ie | ₫ ¢<br>si | 记录状态<br>在1%   | 19/7 0<br>1985 | (285)<br>(285)<br>(285) | 注 日本 (1) (1) (1) (1) (1) (1) (1) (1) (1) (1) | Q/8-2    |            |
| 知能海子織根心                                                                                                    |                                                                                                    | A 7 3094     | 1 54 91        |              | 13 90 00        |                   |          |           |               |                |                                                                                                    |                                              |          | ~          |
| *设备名称: 真                                                                                                    | 实孢子设备q                                                                                                    | 设备地          | 业码:0803        | 3210101      |                 | 设备                | 经纬度:     | 80.050    | 09414356,42.3 | 25 保存数据        | 问隔(分钟):                                                                                                    | 2                                            |          | 0          |
| 离线判断间隔(分钟): 5                                                                                                    |                                                                                                    |              | 区域: 1          | test         |                 |                   |          |           |               |                |                                                                                                    |                                              |          |            |
| 沿条工作时间沿署(仅左自动转                                                                                                    | 試下生效)<br>-00-00                                                                                                    | 工作时长:        | 12             | <b>ിലു</b> 3 | 0 分钟            | • 采样时长:           | 0        | 小时        | 1 🛠           | 钟星             | 载计脉冲上限:                                                                                                    | 600000                                       | 立即提文     |            |

**手机 APP: QQ** 或游览器扫描下方二维码可以在"壤博士农业平台" APP 上查看设备信息、 远程控制设备和设置设备参数等。

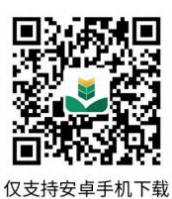

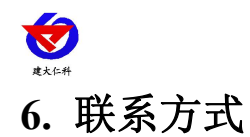

山东仁科测控技术有限公司

营销中心:山东省济南市高新区舜泰广场8号楼东座10楼整层

邮编: 250101

- 电话: 400-085-5807
- 传真: (86) 0531-67805165
- 网址: <u>www.rkckth.com</u>
- 云平台地址: <u>www.0531yun.com</u>

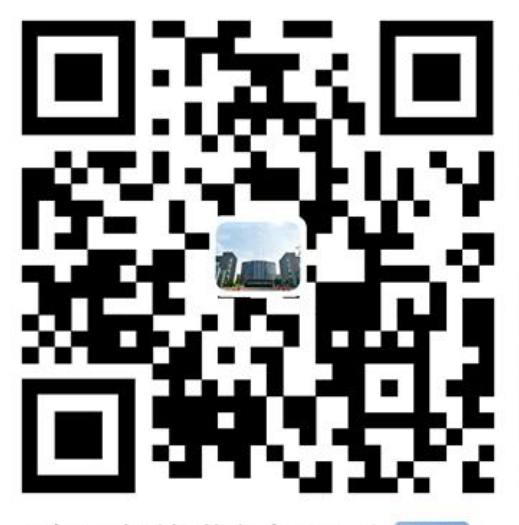

山东仁科测控技术有限公司 官网

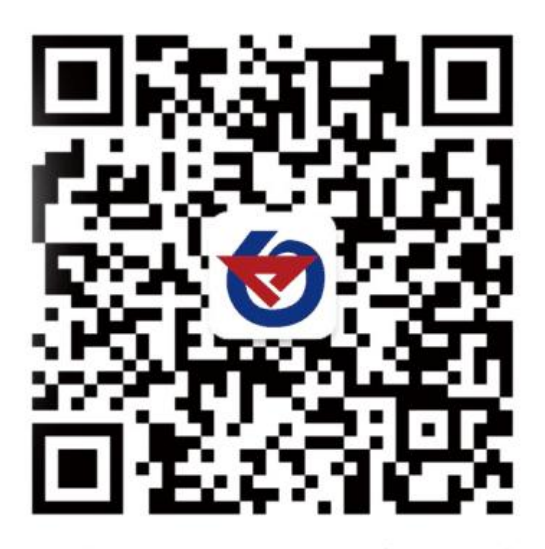

欢迎关注微信公众平台, 智享便捷服务

## 7. 文档历史

- V1.0 文档建立。
- V1.1 显示屏系统更新
- V1.2 增加相机800万和1200万像素